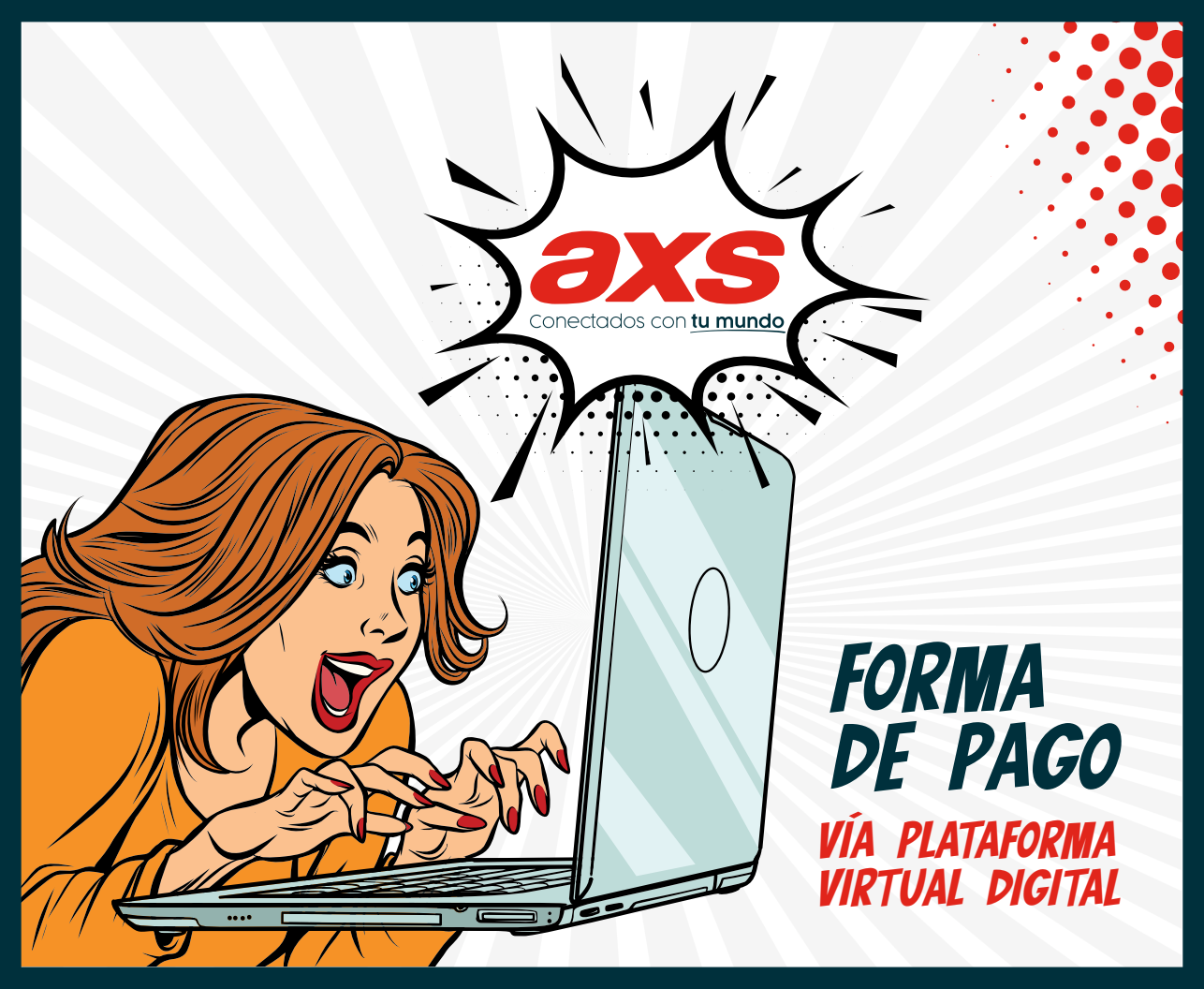

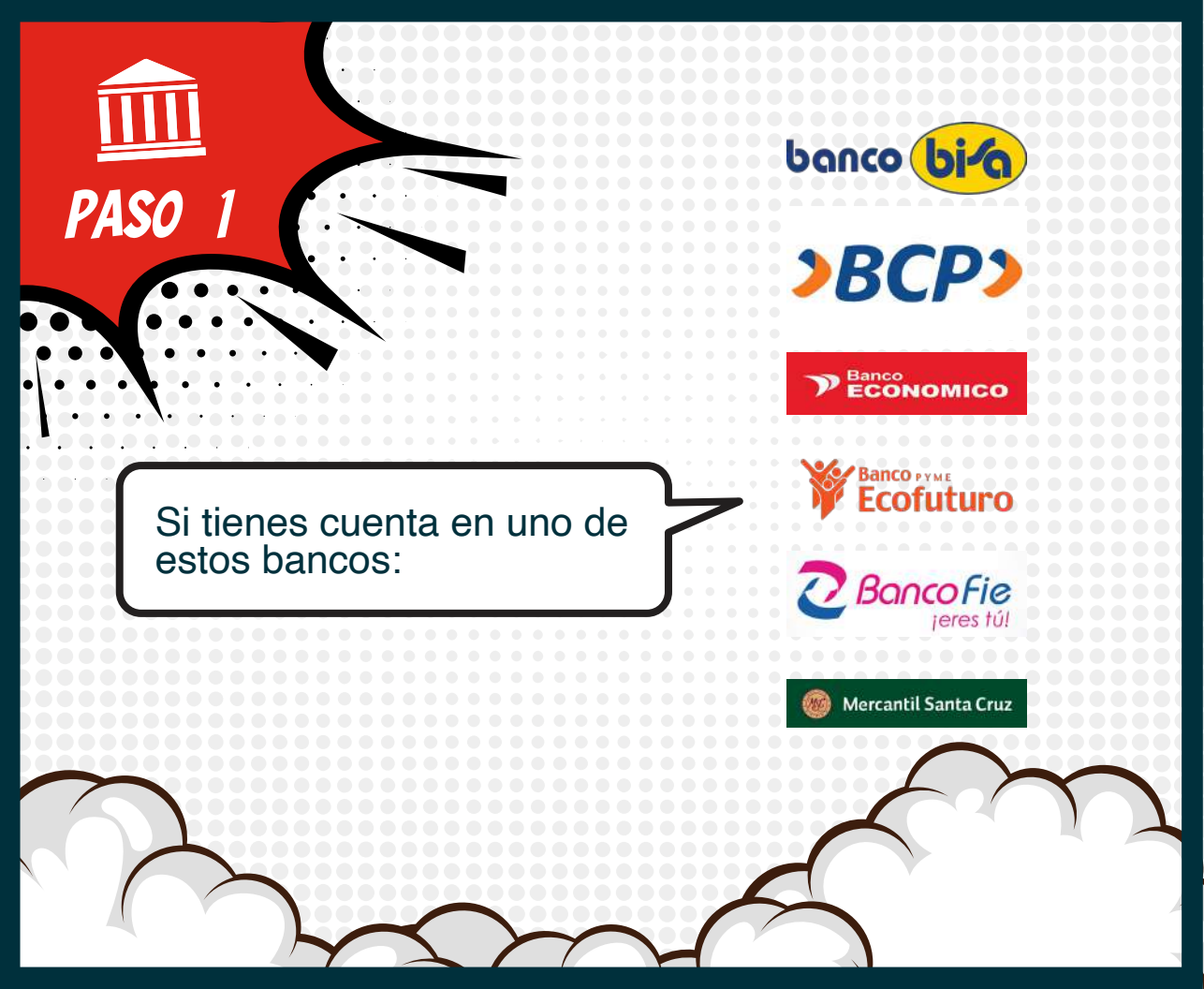

Por ejemplo, en el **Banco BISA:** Ingresa a su plataforma de banca electrónica (e-BISA): Entra al Menú: **OPERACIONES DE PAGOS PAGO DE SERVICIOS ON-LINE COMUNICACIONES**  banco (bj⁄a

Clic en el logo de AXS.

PASO

Selecciona la **Cuenta** de la que se realizará el **Débito** y un "alias" para esta Operación (puedes realizar esta transferencia sin usar alias).

PASO

Cuando estés dentro de la ventana **AXS**/ pestaña **FACTURAS**, deberás introducir tu CÓDIGO DE CLIENTE.

(Si olvidaste tu código de cliente llámanos al 800-11-1111).

PASC

Finalmente, **CONSULTA** el importe de la factura que quieres pagar, **selecciónala Y REALIZA EL PAGO.** 

PASO

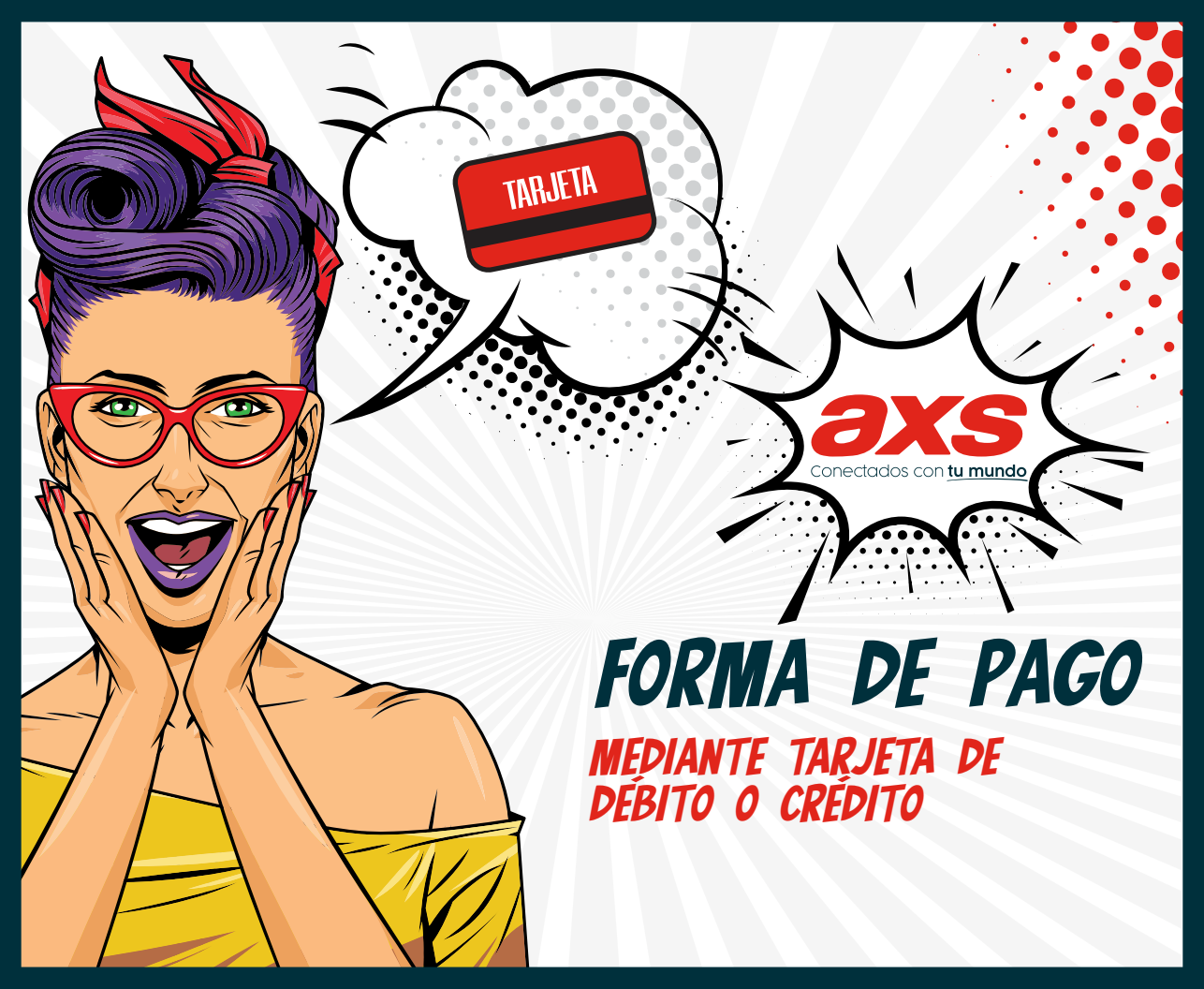

Entra a **www.axsbolivia.com** ahí podrás realizar el pago con tarjeta de débito o crédito, según las facturas que desees pagar.

TARJETA

PAS

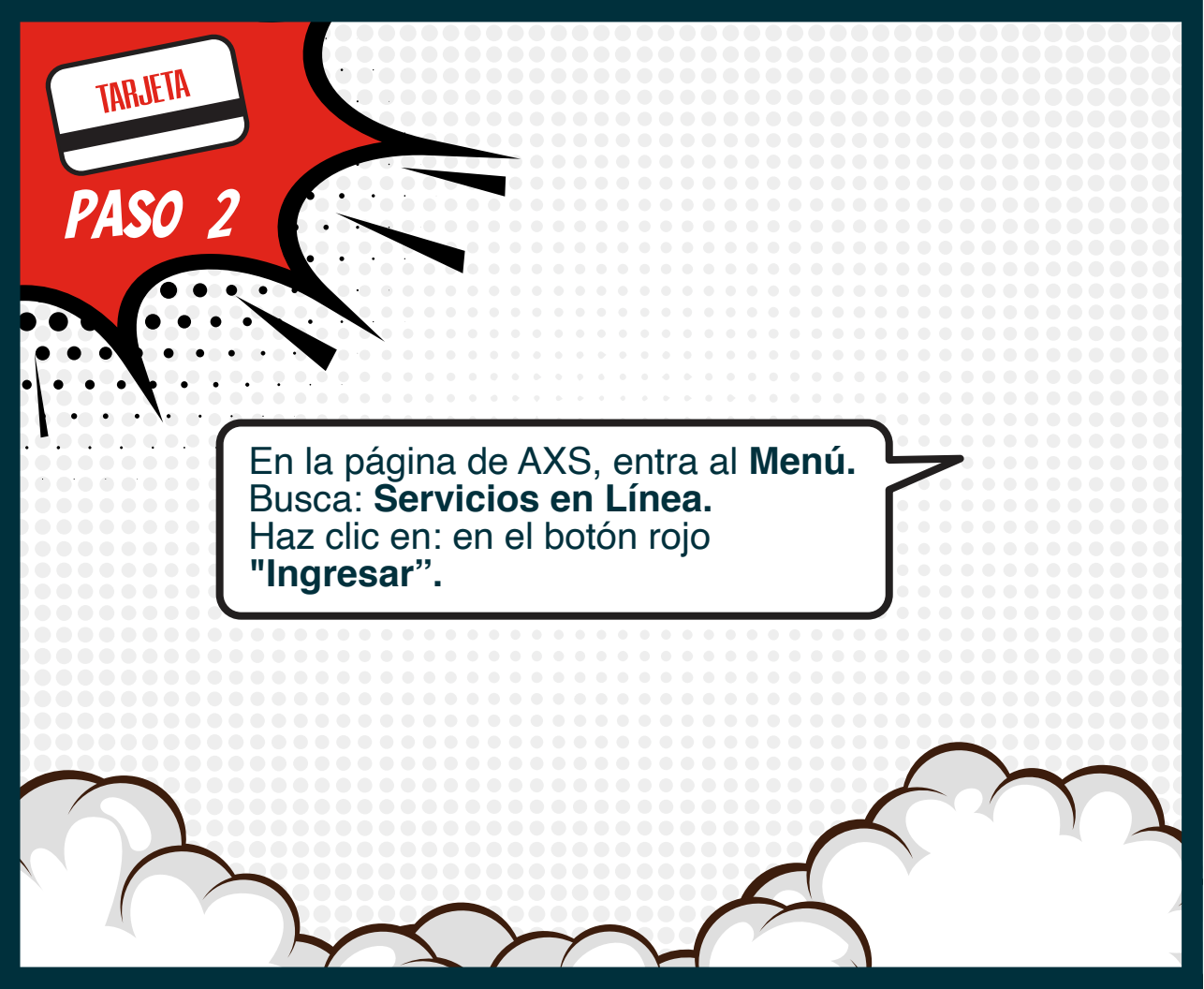

| PAS | A conce su código de cliente o Proceso nuestro Cal Center al | Se abrirá una<br>ventana y deberás<br>ingresar tu Código<br>de cliente y tu PIN.<br>Si olvidaste o no<br>sabes tu Código de<br>cliente, llámanos al<br>800-11-1111. |
|-----|--------------------------------------------------------------|----------------------------------------------------------------------------------------------------|
|     | AX58-04/4 5.4. 9 2020                                        |                                                                                                    |

Se desplegará una pantalla con tus facturas pendientes de pago.

| Pago de facturas                    |                                                       | Facturación anticip | Facturación anticipada                                                                                                    |                                                                                                    |           |            |            |      |
|-------------------------------------|-------------------------------------------------------|---------------------|----------------------------------------------------------------------------------------------------|----------------------------------------------------------------------------------------------------|-----------|------------|------------|------|
| Seleccione la<br>Total n p<br>Pagar | n factures que desea pagar<br>agar en la transacción: | Bs. 522.3           | Terre 1 prefectura prosterior<br>Aude hacer y agos write (pado<br>Los servicios postpago no del<br>Via francusción antropada | Tene 1 petinctus peoderne de pags un entrango poede instaur un popo anticipado<br>Rende harer pagos entil pados de cualquera de asi senácios propagi<br>Las senacios pistopag en latere here devala peoderne pos poder harer pagos ante<br>in a renclasio de arregada |           |            |            |      |
| Prefactura                          | s pendientes de pago                                  |                     |                                                                                                    |                                                                                                    |           |            |            |      |
| id tevelo                           | Fas                                                   | Nederland           | Discilla attabiliti                                                                                                    |                                                                                                    | Pedato    | 10100      | adde       | 12   |
| 1-1GADRP                            | ante+ Desirou/1900 Witel 40 Mitgar                    | Prepage             | Calle 22 de Calacolo Nº 7890 Edificio Montecialo Pico 10                                                                     | D-105                                                                                                    | 202203    | \$22.05    |            |      |
| Trapsacció                          | ones anteriores                                       |                     |                                                                                                    | 0                                                                                                    | Deuda Int | el pendier | nte Bn. 53 | 22.3 |
| manapacca                           | 10.00                                                 |                     | Forta to page                                                                                                    |                                                                                                    | Mplana    | Res        | Asses      |      |
| 100                                 | Developed                                             |                     |                                                                                                    |                                                                                                    |           | -          | -          |      |
| 100100000                           | 20210314-1GAORF1328-35*                               |                     | 25/05/2021 16:55                                                                                                    | 19                                                                                                    |           | 140.60     | -          |      |

TARJETA

PASO

ars

TARJETA Selecciona las facturas que PASO 5 deseas pagar. axs • Pago de facturas Facturación anticipada Tione 1 protectara pendiente de pago, sin embanyo puede realitar un pago entrepaelo Seleccione las facturas que desea pagar Puede hacer pagos articipados de cualquiera de sus servicios prepago Total a pagar en la transacción: Bs. 522.35 Los servicios postando no deben tener deada pendiente para pader hacer pagos enficipados. Dagar in a Fecturación articipada Prefacturas pendientes de pago And delet Direction in el grande Actures 📴

## 202203 522.35 Deuda total pendiente Ba. 522.35

8 8.

| Transacciones anteriores |                                          |                     |       |        |        |
|--------------------------|------------------------------------------|---------------------|-------|--------|--------|
| Alas                     | zauración.                               | Posta (legaço       | Monta | 10,010 | Access |
| 1392.)                   | 20210611-1GA08F1328.85P                  | 25(05)2021 16:35-19 |       | 329.85 |        |
| MTERNA++                 | AID-MIT:08w++606329 20201111-16608P15291 | 06/11/2003112:31:26 | 608   | 529.00 | B      |

Calle 22 de Calacolo Nº 7696 Elificio Montecnato Piso 10 D-105

1-1GADRP

ada+ Saskonmbo wisi 40 Mica

P(epag)

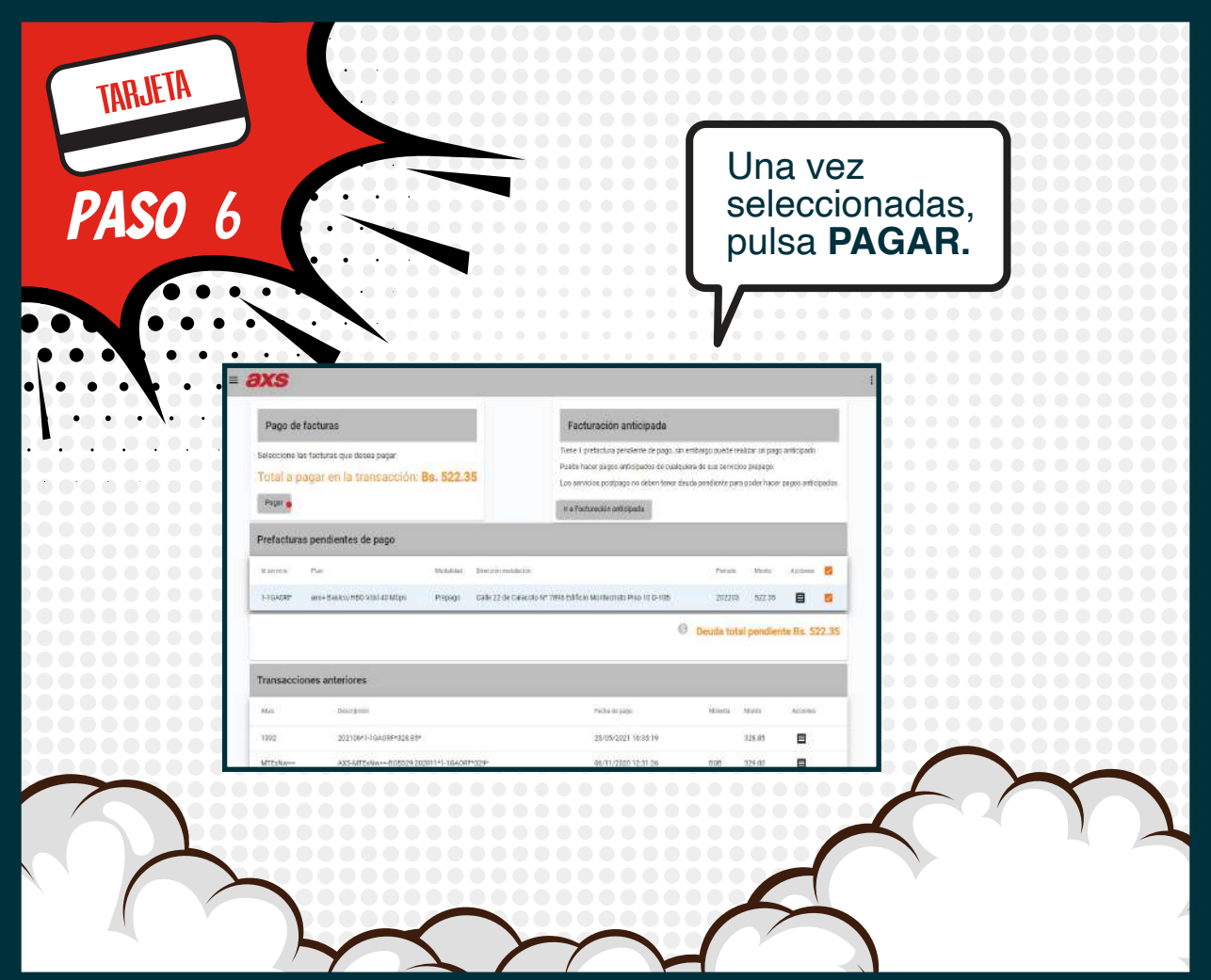

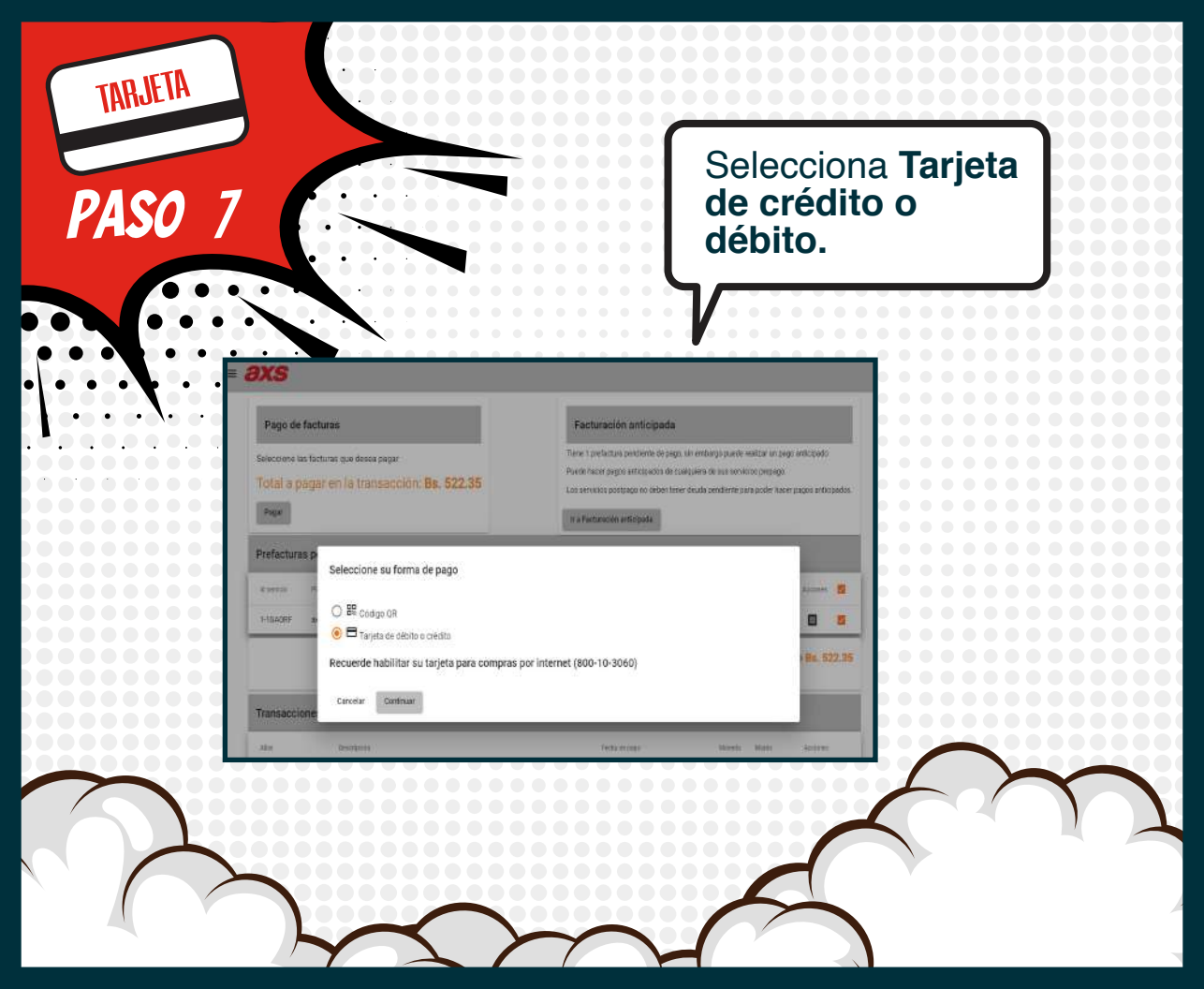

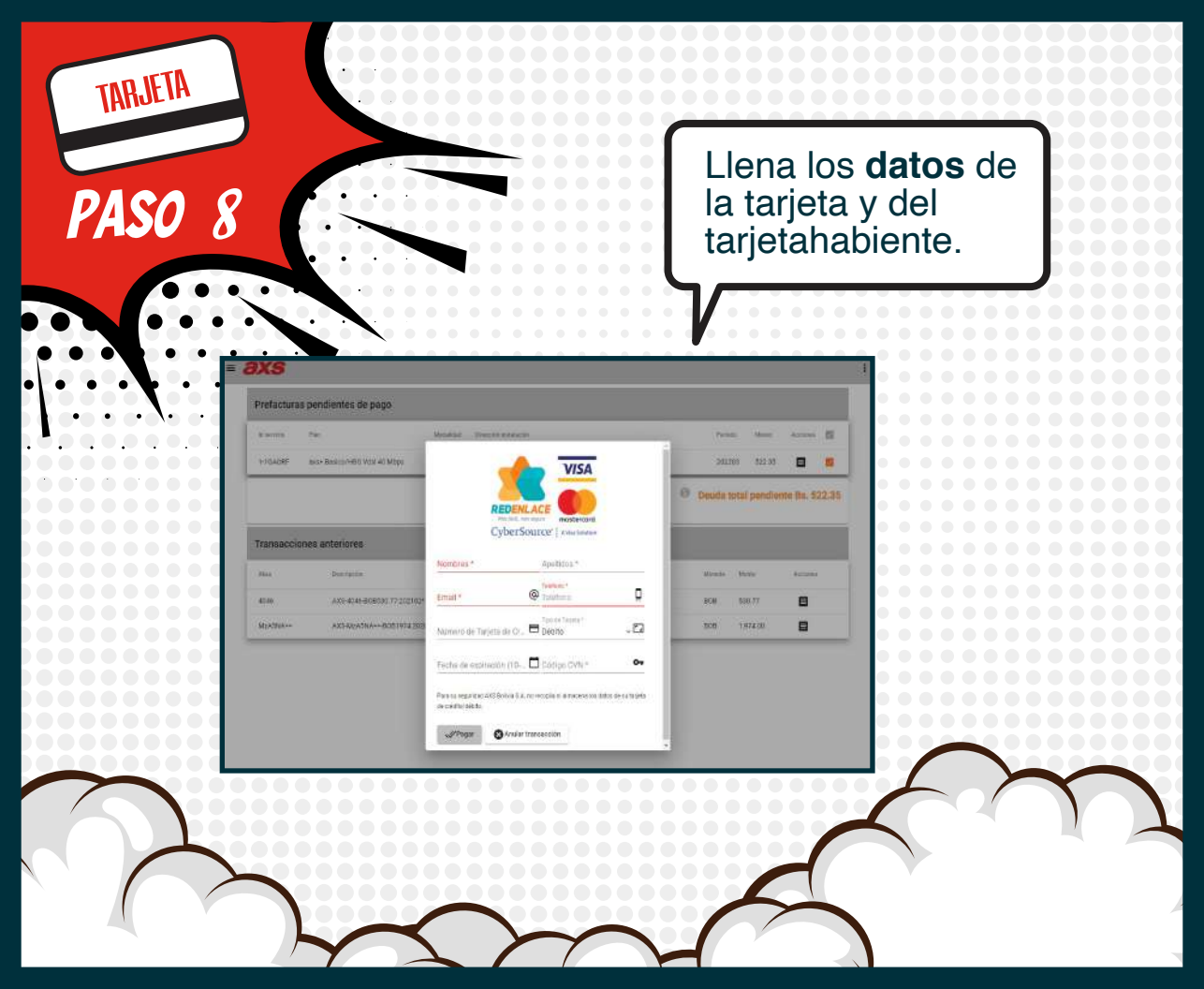

## En la parte inferior verás el detalle de las **FACTURAS PAGADAS.**

|              |                                          | 6                   | Deuda to | tal pendle | nte Bs. 522.35 |
|--------------|------------------------------------------|---------------------|----------|------------|----------------|
| Transaccione | s anteriores                             |                     |          |            |                |
| Ales.        | Descripción                              | Fecha de paga       | Monesta  | Marts      | Arcines        |
| 1392         | 202106*1-1GAORF*328.85*                  | 25/05/2021 16:35:19 |          | 328.85     |                |
| MTEXNW==     | AXS-MTErNw==-808329/202011*1-1G40RF*329* | 06/11/2020 12:31:26 | 806      | 329.00     |                |
| MTEWNA==     | AXS-MTEWNA==-B0B349/202011*1-26WMTH#349* | 06/11/2020 11:20:29 | BOB      | 340,00     | 8              |
| NZOW         | AX5-NzOw-808349.202010*1-20WMTH*349*     | 29/09/2020 16:23:10 | BCB      | 349.00     |                |
| NzM5         | AXS-NzM5-B0B329:200010*1-1GA00F*329*     | 29/09/2020 15:29:55 | 806      | 329.00     | 8              |

TARJETA

PASO

| Pago de facturas<br>Betecione las facturas por deses segur<br>Total a pagar en las transacción: Bis: 522.35<br>Pror |  |
|----------------------------------------------------------------------------------------------------|--|
|                                                                                                    |  |
| Prefacturins pendientes de pago                                                                                     |  |

## FORMA DE PAGO MEDIANTE CÓDIGO QR

Coned

Ē

con tu mundo

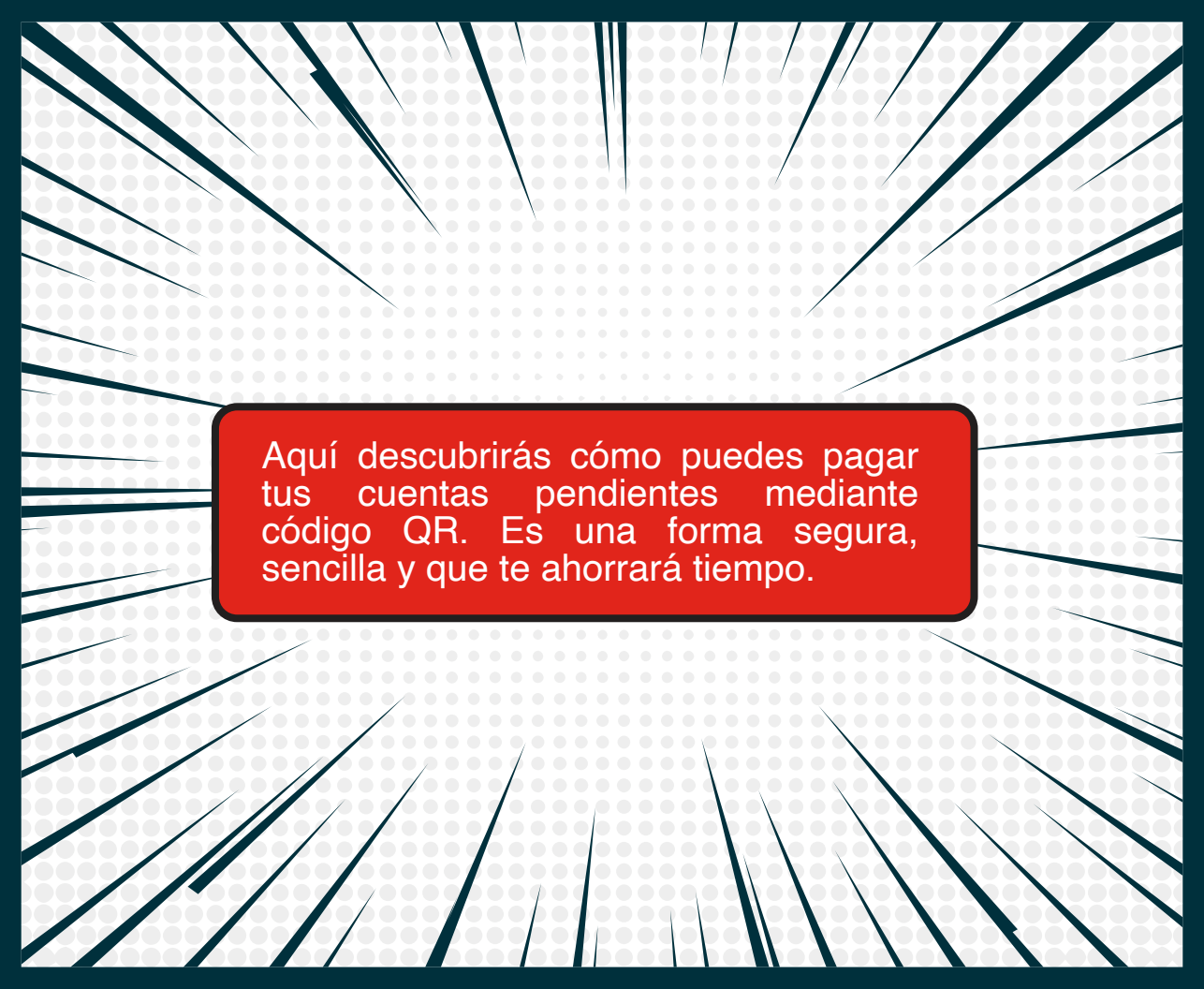

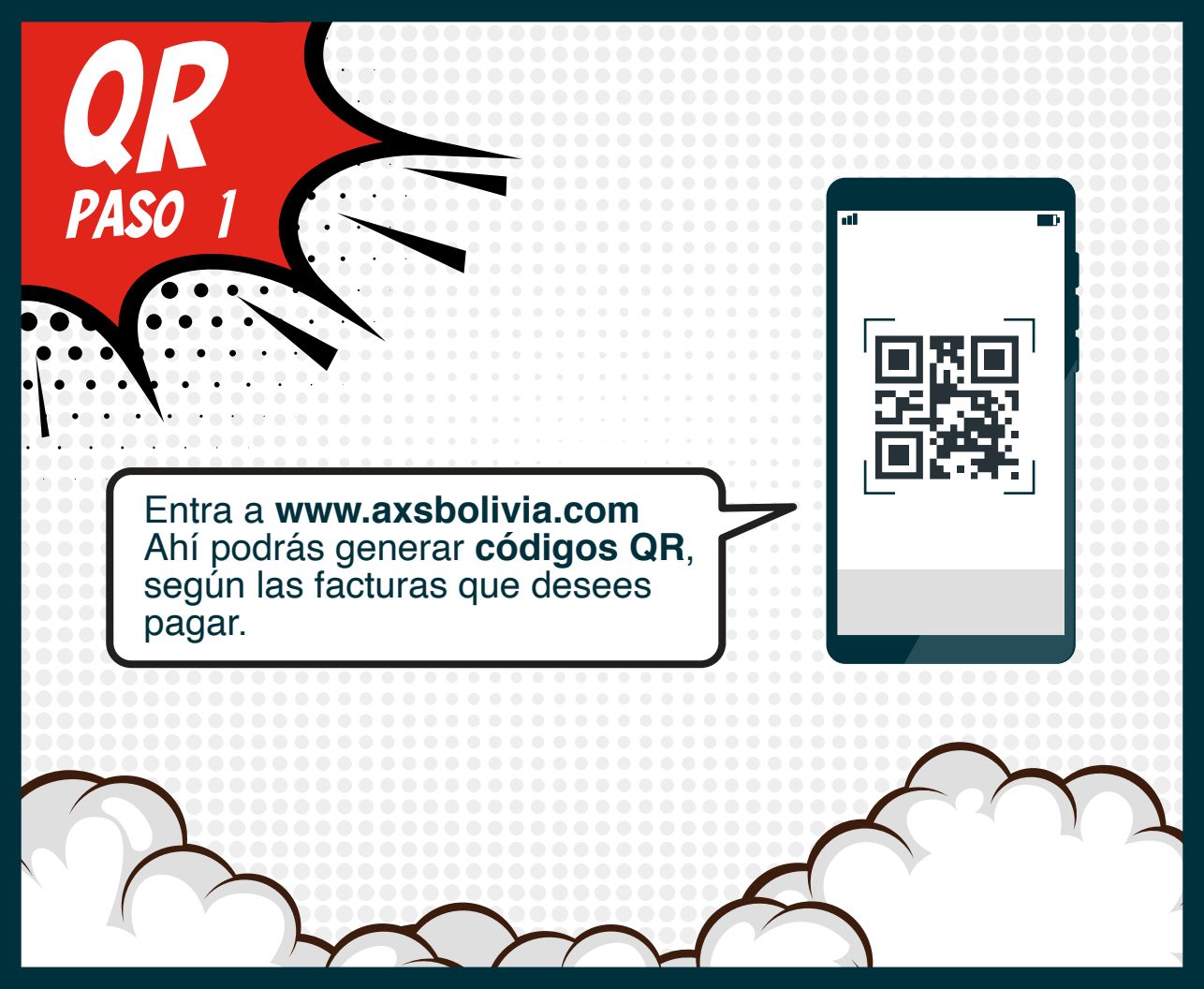

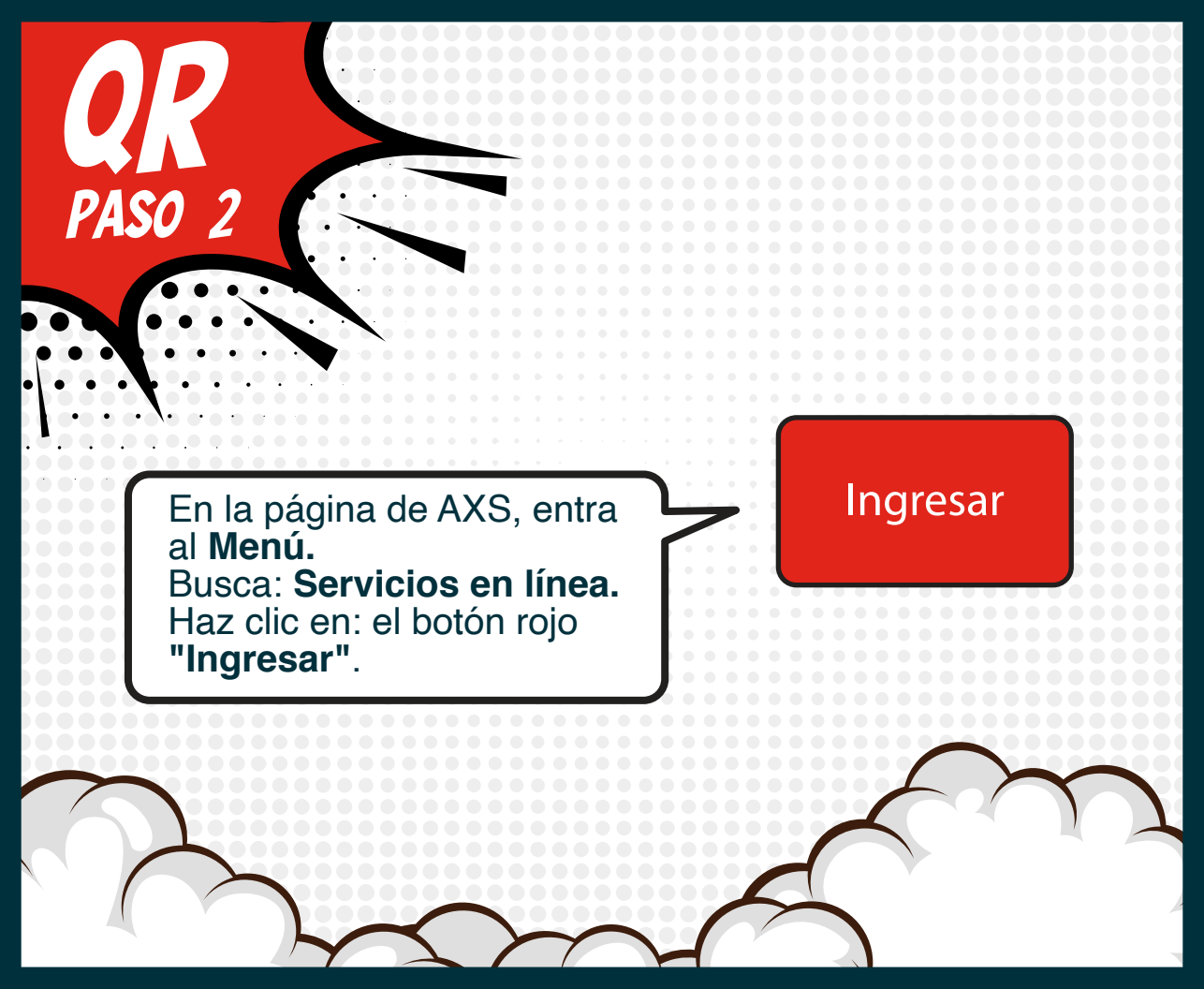

| ASO 3                                                      | axs                                                                                                  |
|------------------------------------------------------------|----------------------------------------------------------------------------------------------------|
|                                                            | Cotigo de cliente *<br>123456                                                                        |
| Se abrirá una                                              |                                                                                                    |
| ventana y deberás<br>ingresar tu <b>Código</b>             | CloNIT                                                                                               |
| Si olvidaste o no                                          | Si no conoce su código de cliente o PIN, puede comunicarse con nuestro Call Center al<br>800-11-1111 |
| sabes tu Codigo de<br>cliente, llámanos al<br>800-11-1111. | AX5 Bolive 5.A. © 2020                                                                               |
|                                                            |                                                                                                    |

Se desplegará una pantalla con tus facturas PASO pendientes de pago. = axs Pago de facturas Facturación anticipada Tiene 1 prefactura pendiente de pago, sin entitargo puede realizar un pago anticipado Seleccione las facturas que desea papar Puede hacer pagos anticipados de cualquiera de sus servicios prepago Total a pagar en la transacción: 8s. 522.35 Los servicios postpago no deben tener deuda pendiente para poder hacer pagos anticipados. Hagar r a Pacturáción articipada Prefacturas pendientes de pago the stands andani 🛄 1-1GADRF ###+ Basicul/190 Wini 40 Mixm Preprint Calle 22 de Calacoto Nº 7896 Edificio Montectato Piso Id D-105 202213 100.04 122 Deuda total pendiente Ba. 522.35 Transacciones anteriores Form to page 1392 202103/1-10A0RF-928-85P 25/05/2021 16:35:19 

Selecciona las facturas que desees pagar.

| Seleccione las f<br>Total a pag | curros<br>καμικ que deses paign<br>jar en la transacción: <b>Bs. 522.35</b>    | Frankliniskulter an Ikologia da<br>Teine I postačtara penderste de pisoj, kin a<br>Pustal-hade pagos antič pados de cualgais<br>Liso senistos postpago na debon timer das<br>Iko Techanacion anticipado | etitango puede re<br>era de sus servici<br>da pendiente por | raittar un pag<br>co prepaga<br>a poder hacer | n articipado.<br>pagos enficipados |
|---------------------------------|--------------------------------------------------------------------------------|----------------------------------------------------------------------------------------------------|-------------------------------------------------------------|-----------------------------------------------|------------------------------------|
| Prefacturas (                   | vendientes de pago                                                             |                                                                                                    |                                                             |                                               |                                    |
| N WAR                           | fan Waadder Director witaan                                                    | 64°.                                                                                                    | Febru                                                       | Sec.                                          | Acture 🗧                           |
| 1-1GADR                         | aca+ Basicol/HBD WISH 4D WICO Prepage Calle 22 (In Cal                         | acolo N* 7696 Edificio Montenalio Piso 10 0-105                                                                                                    | 202203                                                      | 122.31                                        |                                    |
| Transaccion                     | es anteriores                                                                  |                                                                                                    |                                                             |                                               | - Antoneou                         |
|                                 |                                                                                | Build the state                                                                                                    |                                                             | 10.0.0                                        | - 191-0-0 811                      |
| Alas (                          | zeurpoix                                                                       | Febra de pago                                                                                                    |                                                             |                                               | -                                  |
| 43an<br>1392<br>ATTriffacer     | 20070001<br>20210011-104200-1320-859<br>3355-017-10420-9-5001111-1-102200-1209 | httra (01400)<br>25(05)/2021 16:35-19<br>05/11/2021 12:31 26                                                                                                    | 508                                                         | 229.85                                        | 8                                  |

PASO

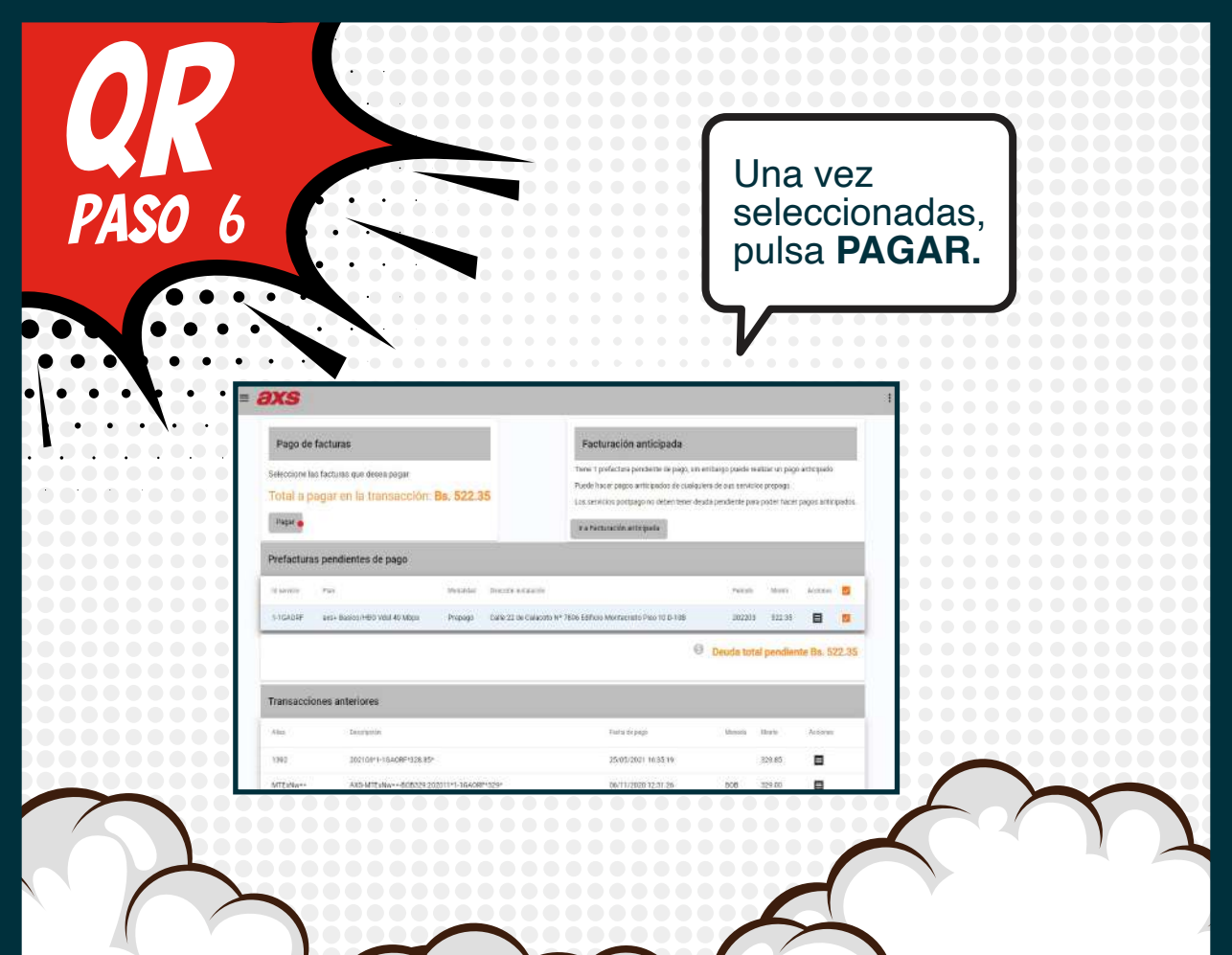

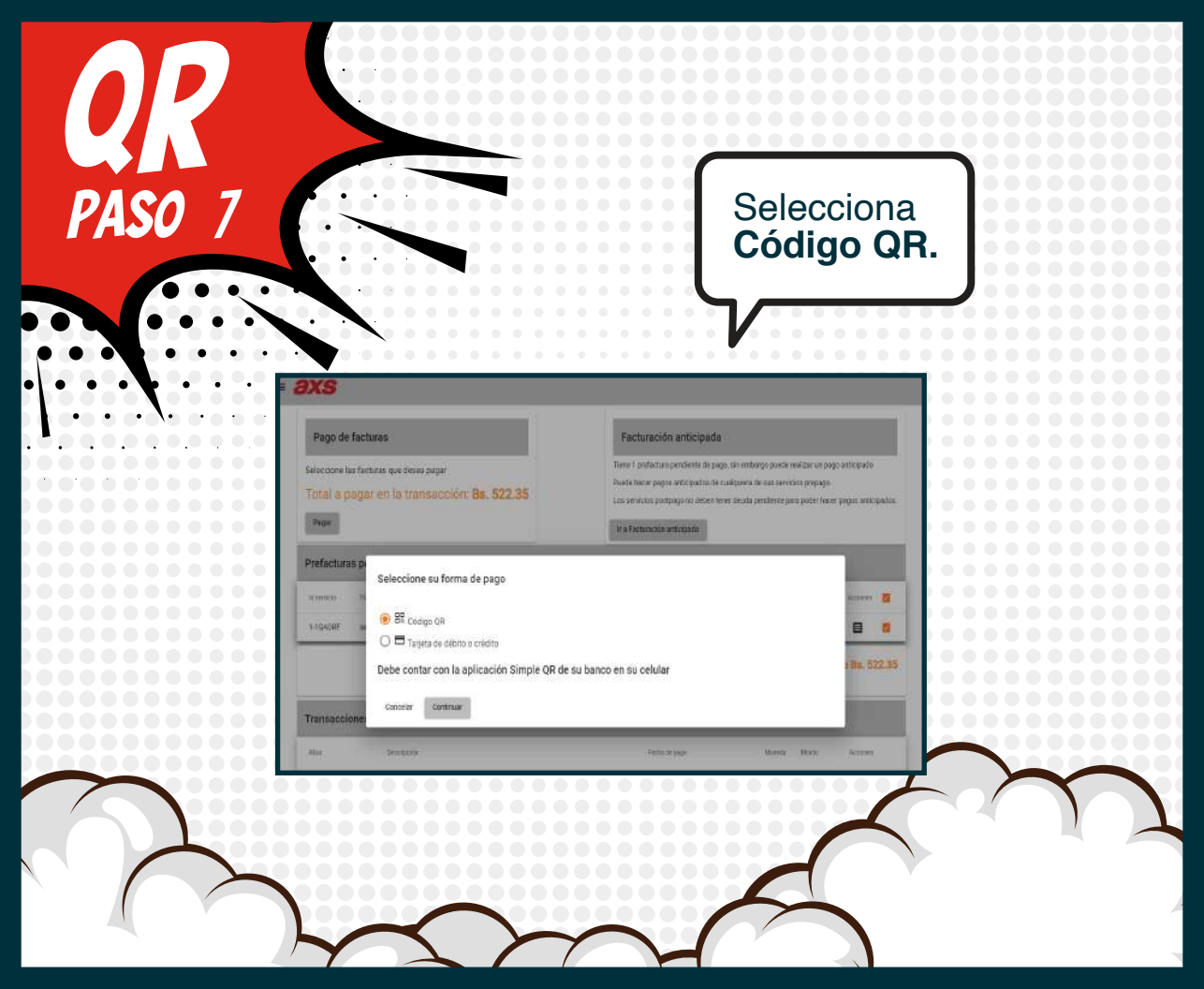

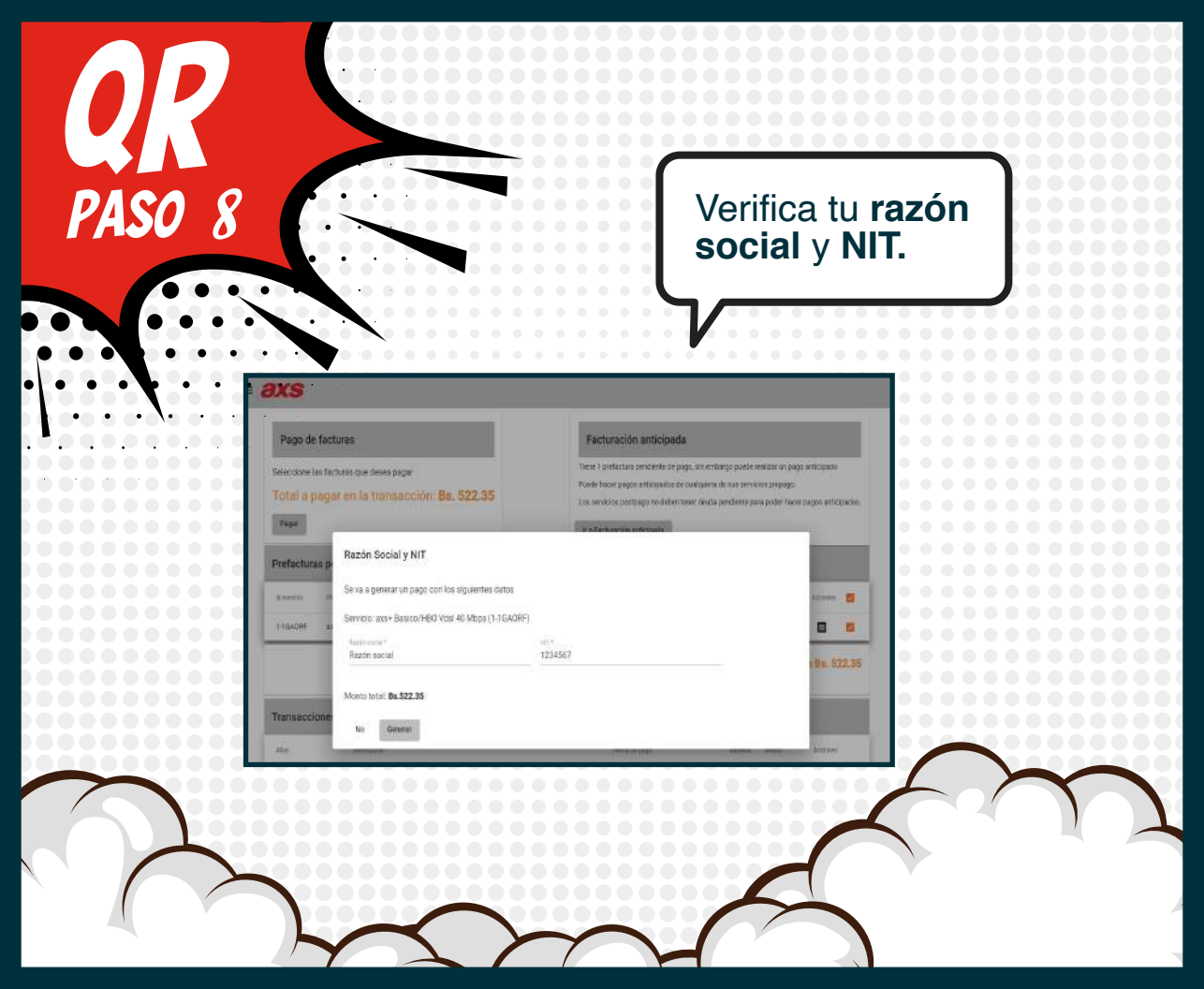

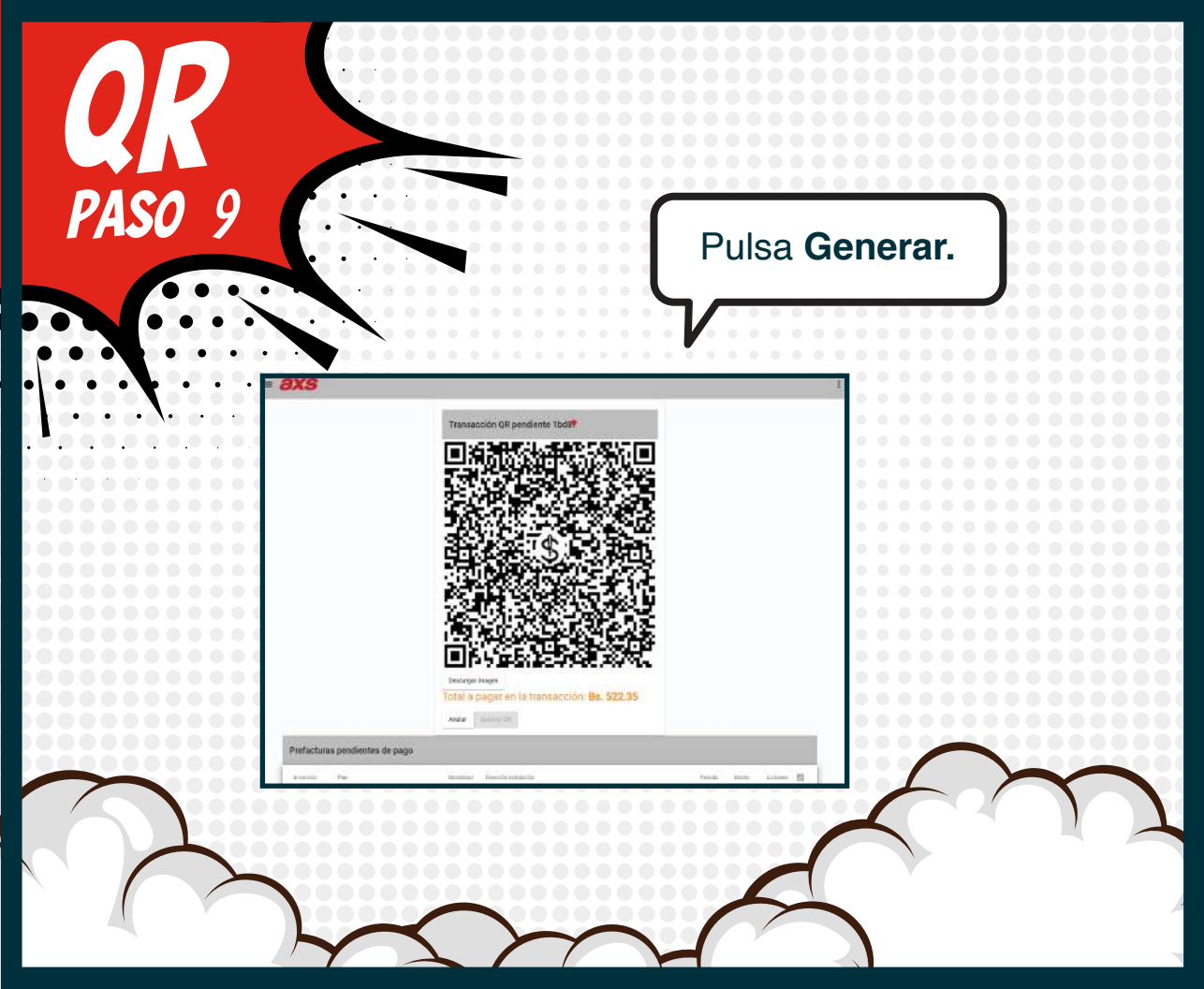

E ingresa a la plataforma de **banca por internet** de tu **banco**.

PASO

Después de realizar el pago, retorna a nuestro sitio web **www.axsbolivia.com** e ingresa a la ventana donde generaste el **código QR.**  En la parte inferior verás el detalle de las FACTURAS PAGADAS con QR.

Espera unos 10 minutos para poder descargar tu factura pagada.

| fransaccione | s anteriores                             |                     |        |        |          |
|--------------|------------------------------------------|---------------------|--------|--------|----------|
| Allan.       | Description                              | Fectla de pago      | Moneda | Monto  | Acciones |
| 1302         | 202105*1-1 GAORF*328.85*                 | 25/05/2021 16:35:10 |        | 328.85 |          |
| MTERNASS     | AXS:MTExNw=>BQ8329:202011*1-1GAD6P*329*  | 06/11/202012/31/26  | BCB    | 329,00 | 8        |
| MTEWNA:=     | AXS-MTEWNA==-B0B349:202011+1-26WMTH+349+ | 06/11/202011:29:28  | BCB    | 349.00 | B        |
| NZQW         | AXS-N20w-B0B349:202010*1-26/IM/TH*849*   | 29/09/2020 16:23:10 | BOB    | 349.00 | ۵        |
| N2M5         | AKSN2M5-808329/202010*1-1GA08F*S29*      | 29/09/2020 15:29:56 | BOB    | 329.00 |          |

PASO

Haz clic en el ícono DESCARGAR FACTURA y tendrás tu factura electrónica en FORMATO PDF.

| nago                                                                                | Pago de facturas  |                                                                                                    | Facturación anticipada |               |         |      |  |
|-------------------------------------------------------------------------------------|-------------------|----------------------------------------------------------------------------------------------------|------------------------|---------------|---------|------|--|
| SHecome var fastrans que cesex pagar<br>Total a pagar en la transacción: Bs. 522.35 |                   | There is involved a considerate do pago, son embargo puede reaction un pago articipado<br>Paede hacer pagos anticipados de cualigares de sus servicios prepago.<br>Los servicios postgrago no deter have deuto pendente país paise hacer pegos anticipados |                        |               |         |      |  |
| Prov                                                                                | l,                |                                                                                                    | It a Facture on anti-  | rente         |         |      |  |
| refact                                                                              | uras pendientes d | e pago                                                                                                    |                        |               |         |      |  |
| -                                                                                   | Descargar factur  | 85                                                                                                    |                        |               |         | -    |  |
| 1-11142                                                                             | Nex. factors      | Freihirts                                                                                                    | Person                 | importe (ECB) | and see |      |  |
|                                                                                     | o                 | TELEVISION · INTERNET                                                                                                    | 202106                 | 328.85        | 9       | 2.35 |  |
|                                                                                     | A                 |                                                                                                    |                        |               |         |      |  |

PASO

Conectados con <u>tu mundo</u>

.

Síguenos en:

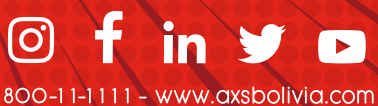